**DSL 2877AL** 

## Manual VDSL setup

Login to the router

| D-Link                                                          |  |
|-----------------------------------------------------------------|--|
| LOGIN                                                           |  |
| Input username and password Username : admin ~ Password : ••••• |  |
| Remember my login info. on this computer      Login             |  |
| BROADBAND                                                       |  |

If a setup wizard launches, cancel the setup.

Go to Internet setup.

| D-Lini             | C                                                          |                            |                 |                  |                |
|--------------------|------------------------------------------------------------|----------------------------|-----------------|------------------|----------------|
| DSL-2877AL         | SETUP                                                      | ADVANCED                   | MANAGEMENT      | STATUS           | HELP           |
| Wizard             | INTERNET SETUP                                             |                            |                 |                  |                |
| Internet Setup     | Choose "Add", "Edit",                                      | or "Delete" to configure W | AN interfaces.  |                  |                |
| 2.4G Wireless      | LAN Port 4 Operation :   LAN Port  VAN Port (NBN/UFB Mode) |                            |                 |                  |                |
| 5G Wireless        |                                                            |                            | Apply Cancel    |                  |                |
| Local Network      |                                                            |                            | rophy current   |                  |                |
| Local IPv6 Network | DSL CONFIG                                                 |                            |                 |                  |                |
| Time and Date      | VPI/VCI V                                                  | /LAN ID ENCAP              | Service Name P  | rotocol State St | atus 3G Action |
| Logout             |                                                            |                            |                 |                  |                |
|                    |                                                            |                            | Add Edit Delete |                  |                |
|                    | ETHERNET CONFIG                                            |                            |                 |                  |                |
|                    | VLAN ID                                                    | Service Name               | Protocol        | State Status     | 3G Action      |
|                    |                                                            |                            | Add Edit Delete | ]                |                |
| BROADBAND          |                                                            |                            |                 |                  |                |

Make sure LAN port 4 operation is set to LAN port.

Delete all profiles and ensure that it looks like the image above.

Press Add.

DSL Mode  $\rightarrow$  PTM

Protocol  $\rightarrow$  PPP over Ethernet (PPPoe)

802.1Q VLAN ID  $\rightarrow$  835

PPP Username  $\rightarrow$  The username is sent to you by your Internet Service Provider (ISP).

PPP Password  $\rightarrow$  The password is sent to you by your ISP Don't forget to add the confirm password.

Apply

## **D-Link**

| DSL-2877AL         | SETUP                  | ADVANCED                   | MANAGEMENT              | STATUS             | HELP          |
|--------------------|------------------------|----------------------------|-------------------------|--------------------|---------------|
| Wizard             | INTERNET SETUP         |                            |                         |                    |               |
| Internet Setup     | This screen allows you | u to configure an WAN coni | nection.                |                    |               |
| 2.4G Wireless      |                        |                            |                         |                    |               |
| 5G Wireless        | DSL MODE CONFIG        | URATION                    |                         |                    |               |
| Local Network      |                        | DSL Mo                     | de: PTM ~               |                    |               |
| Local IPv6 Network |                        |                            |                         |                    |               |
| Time and Date      | CONNECTION TYPE        |                            |                         |                    |               |
| Logout             |                        | Protoc                     | col : PPP over Ethernet | (PPPoE) ~          |               |
|                    |                        | WAN Service Ty             | pe: Internet ~          |                    |               |
|                    |                        | 802.1Q VLAN                | ID: 835 (0 =            | disable, 1 - 4094) |               |
|                    |                        | Prior                      | it <b>y</b> : 0         | (0 - 7)            |               |
|                    |                        | IP Protoc                  | col : IPv4 ~            |                    |               |
|                    |                        |                            |                         |                    |               |
|                    | PPP USERNAME AN        | D PASSWORD                 |                         |                    |               |
|                    |                        | PPP Usernar                | ne : Sent by your ISP U | sername            |               |
|                    |                        | PPP Passwo                 | rd : ••••••             |                    |               |
|                    |                        | Confirm PPP Passwo         | rd : ••••••             |                    |               |
|                    |                        | Authentication Meth        | od : AUTO 🗸             |                    |               |
|                    |                        | Dial-up mo                 | de: AlwaysOn 🗸          |                    |               |
|                    |                        | Inactivity Timeo           | out : 100               | (Minute 1~109      | 92)           |
|                    |                        | MRU Si                     | ze : 1492               | (V4:576~1492       | V6:1280~1492) |
|                    |                        | MTU Si                     | ze: 1400                | (V4:576~1492       | V6:1280~1492) |
|                    |                        | Keep Ali                   | ve: 🗹                   |                    |               |
|                    |                        | Lcp Echo Interval (se      | ec): 30                 |                    |               |
|                    |                        | Lcp Echo Failu             | re : 5                  |                    |               |
|                    |                        | Use Static IP Addre        | ss:                     |                    |               |
|                    |                        | IP Addre                   | ss :                    |                    |               |
|                    |                        | Pass-throu                 | ıgh: 🗌                  |                    |               |
|                    |                        | O TO ANOL ATTOM OFTEN      | 100                     |                    |               |
|                    | NETWORK ADDRES         | S TRANSLATION SETTIN       |                         |                    |               |
|                    |                        | Enable N/                  | AT : ⊻                  |                    |               |
|                    |                        | NAT Ty                     | pe : Symmetric Nat ~    |                    |               |
|                    |                        | Enable Servi               | ce: ⊻                   |                    |               |
|                    |                        | Firewall Enab              | ole:⊠                   |                    |               |
|                    |                        | Backup3G Enat              | ole: ⊻                  |                    |               |
|                    |                        | Service Nar                | ne: D_PPPoE_835_1       |                    |               |
|                    | L                      |                            | Apply Cancel            |                    |               |
|                    |                        |                            |                         |                    |               |
| BROADBAND          |                        |                            |                         |                    |               |

## **D-Link**

| DSL-2877AL         | SETUP                                                      | ADVANCED                     | MANAGEMENT     | ST/      | ATUS     | HELP     |        |  |
|--------------------|------------------------------------------------------------|------------------------------|----------------|----------|----------|----------|--------|--|
| Wizard             | INTERNET SETUP                                             |                              |                |          |          |          |        |  |
| Internet Setup     | Choose "Add", "Edit",                                      | , or "Delete" to configure W | AN interfaces. |          |          |          |        |  |
| 2.4G Wireless      | LAN Port 4 Operation :   LAN Port  VAN Port (NBN/UFB Mode) |                              |                |          |          |          |        |  |
| 5G Wireless        |                                                            |                              | Apply Cancel   | 7        |          |          |        |  |
| Local Network      |                                                            |                              | Apply Calleer  |          |          |          |        |  |
| Local IPv6 Network | DSL CONFIG                                                 |                              |                |          |          |          |        |  |
| Time and Date      | VPI/VCI                                                    | VLAN ID ENCAP                | Service Name   | Protocol | State St | tatus 3G | Action |  |
| Logout             | <ul> <li>N/A</li> </ul>                                    | 835 LLC                      | D_PPPoE_835_1  | PPPoE    | 1        |          | -      |  |
|                    | ETHERNET CONFIG                                            | 3                            | Add Edit Dele  | te       |          |          |        |  |
|                    | VLAN ID                                                    | Service Name                 | Protocol       | State    | Status   | 3G       | Action |  |
|                    |                                                            |                              | Add Edit Dele  | te       |          |          |        |  |

The status will show a Green Chain icon when connected.